# S Distribution des objets hors tournée

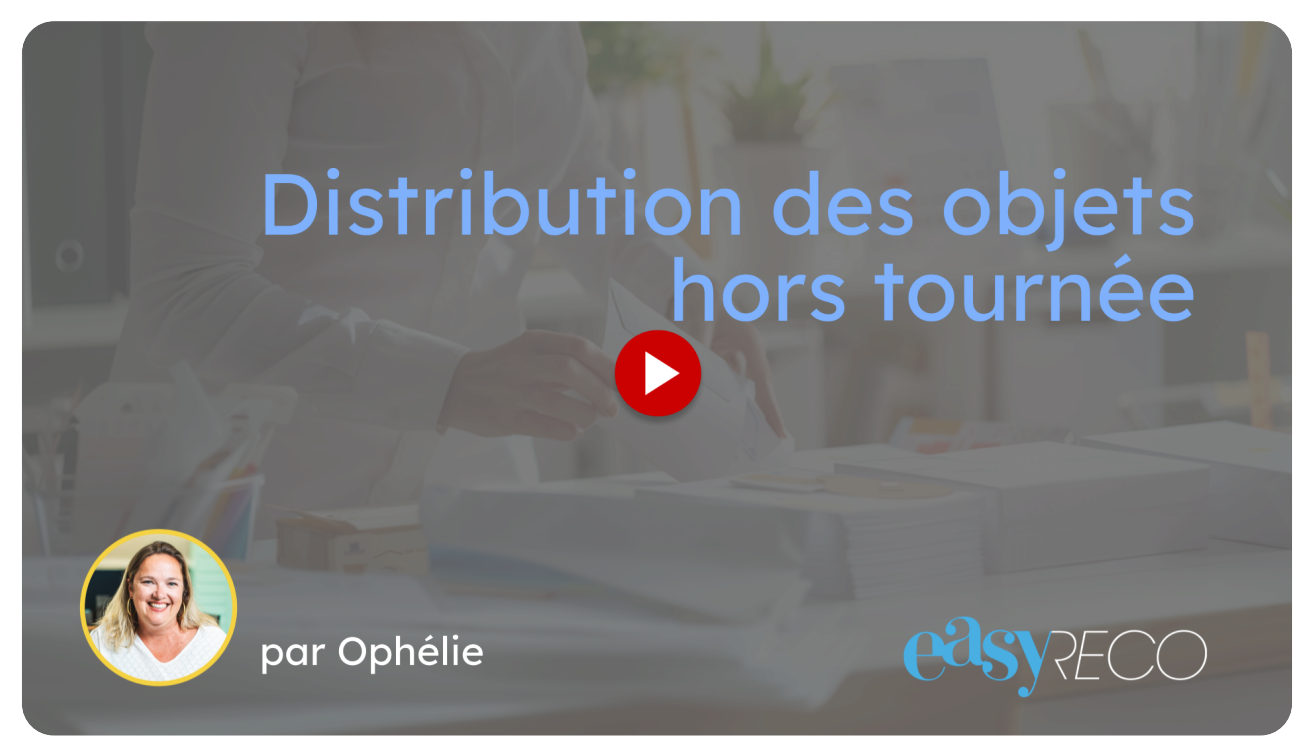

Cette vidéo vous explique comment distribuer des objets hors tournée de distribution, à l'aide d'un pad easyReco.

#### 01 Menu easyReco

Avec le Pad, il est possible de distribuer des objets sans qu'ils fassent partie d'une tournée de distribution.

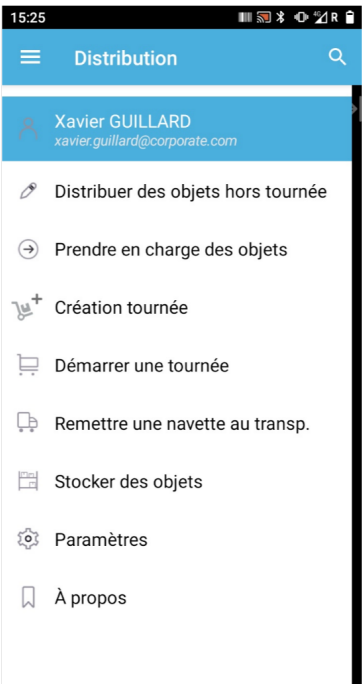

#### 02 Appuyez sur l'option "Distribuer des objets hors tournée"

Appuyez sur l'option "Distribuer des objets hors tournée".

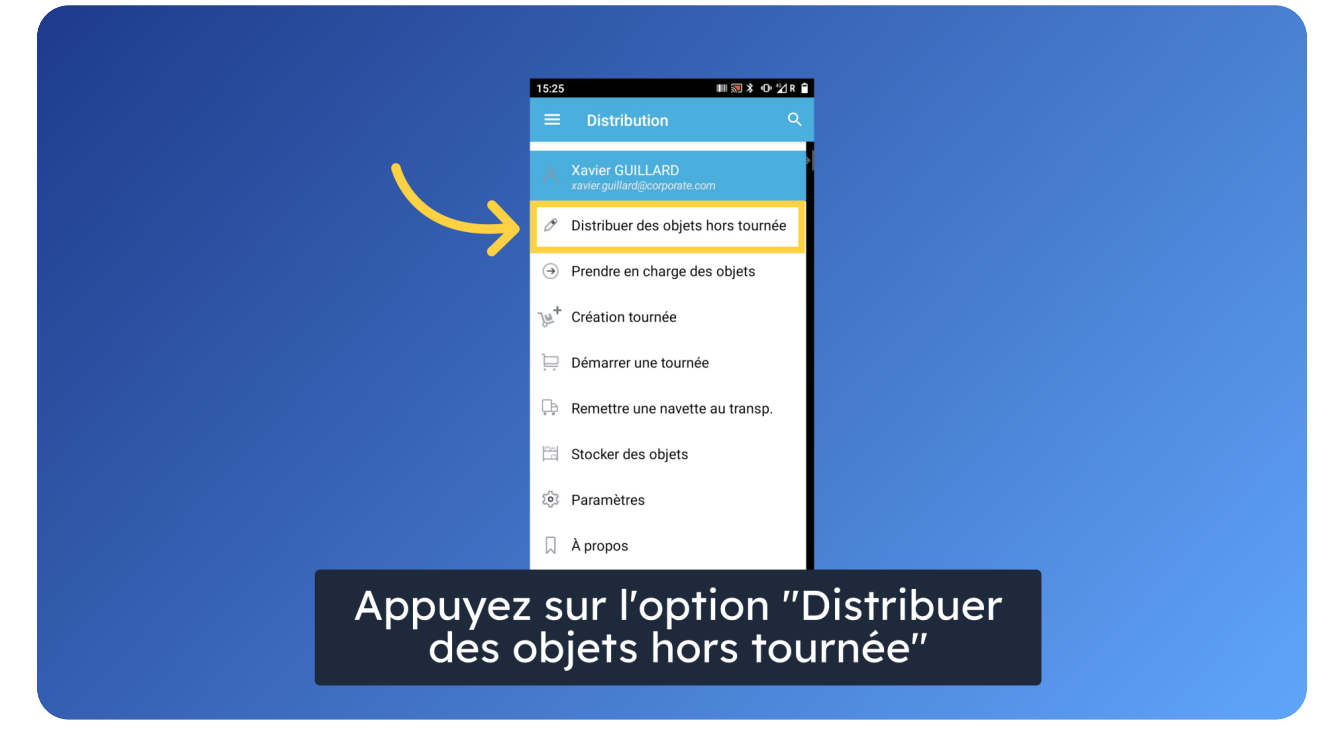

#### 03 Appuyez sur l'option "Distribuer des objets hors tournée"

Appuyez sur l'option "Distribuer des objets hors tournée".

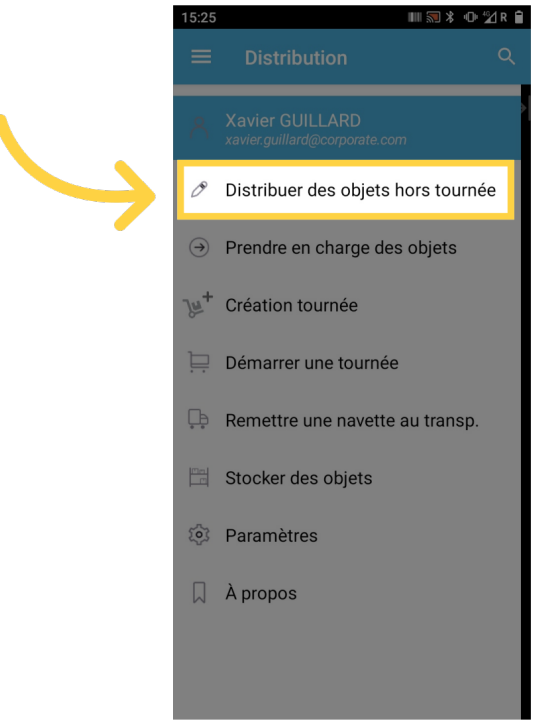

## 04 Scannez l'objet à distribuer

Scannez l'objet à remettre au destinataire.

| <ul> <li>■ Distribution </li> <li>Xavier GUILLARD<br/>xavier guillard@corporate con</li> <li>Ø Distribuer des objets hors tournée</li> <li>Ø Prendre en charge des objets</li> <li>Ø Prendre en charge des objets</li> </ul> | 14:51       | 1 Nat                                            | ≭⊕⊽≌r∎  |
|----------------------------------------------------------------------------------------------------|-------------|--------------------------------------------------|---------|
| <ul> <li>Xavier GUILLARD<br/>xavier guillard@corporate com</li> <li>Distribuer des objets hors tournée</li> <li>Prendre en charge des objets</li> <li>Création tournée</li> <li>Démarrer une tournée</li> <li>Remettre une navette au transp.</li> <li>Stocker des objets</li> <li>Paramètres</li> <li>À propos</li> </ul>                                                                                                    | ≡           | Distribution                                     | ۹       |
| <ul> <li>✓ Distribuer des objets hors tournée</li> <li>→ Prendre en charge des objets</li> <li>✓ Création tournée</li> <li>→ Démarrer une tournée</li> <li>→ Remettre une navette au transp.</li> <li>→ Stocker des objets</li> <li>◇ Paramètres</li> <li>→ A propos</li> </ul>                                                                                                    | 8           | Xavier GUILLARD<br>xavier.guillard@corporate.com |         |
| <ul> <li>         Prendre en charge des objets     </li> <li></li></ul>                                                                                                    | O           | Distribuer des objets hors to                    | tournée |
| <ul> <li>№<sup>+</sup> Création tournée</li> <li>Démarrer une tournée</li> <li>Remettre une navette au transp.</li> <li>Stocker des objets</li> <li>Paramètres</li> <li>A propos</li> </ul>                                                                                                    | €           | Prendre en charge des objets                     | ets     |
| <ul> <li>Démarrer une tournée</li> <li>Remettre une navette au transp.</li> <li>Stocker des objets</li> <li>Paramètres</li> <li>À propos</li> </ul>                                                                                                    | <i>]</i> ≡+ | Création tournée                                 |         |
| <ul> <li>Remettre une navette au transp.</li> <li>Stocker des objets</li> <li>Paramètres</li> <li>À propos</li> </ul>                                                                                                    | Þ           | Démarrer une tournée                             |         |
| <ul> <li>Stocker des objets</li> <li>Paramètres</li> <li>À propos</li> </ul>                                                                                                    | Ţ.          | Remettre une navette au trar                     | ansp.   |
| <ul><li>Paramètres</li><li>A propos</li></ul>                                                                                                    |             | Stocker des objets                               | _       |
| 🗍 À propos                                                                                                    | ŝ           | Paramètres                                       | _       |
|                                                                                                    |             | À propos                                         |         |
|                                                                                                    |             |                                                  |         |

#### 05 Enregistrez la signature du destinataire

Remettez l'objet et enregistrer la signature du destinataire.

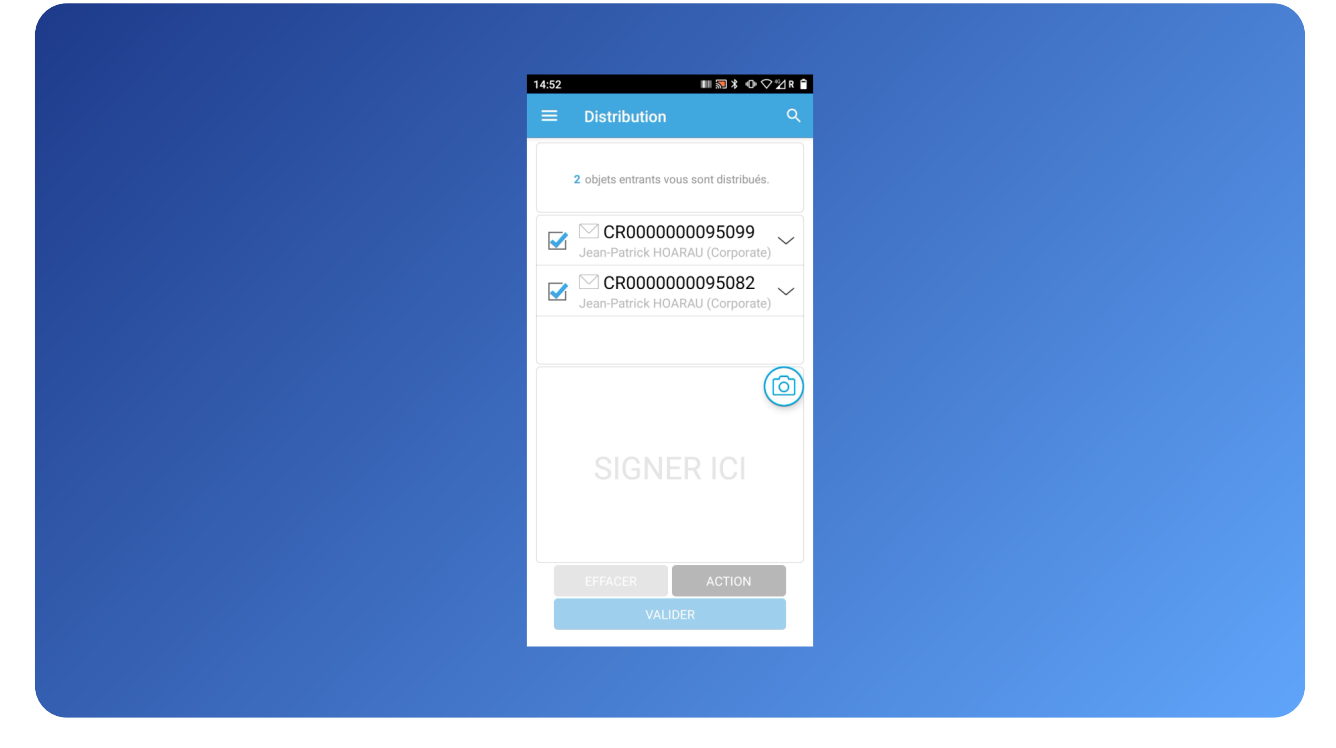

#### 06 Distribution contre photo

Si le destinataire est absent, vous pouvez distribuer l'objet contre photo, en cliquant sur l'icone de l'appareil photo.

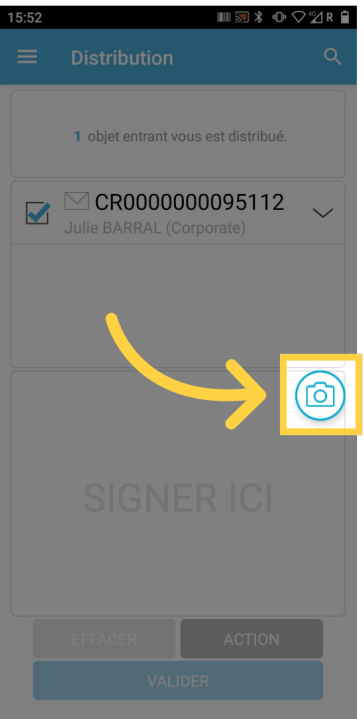

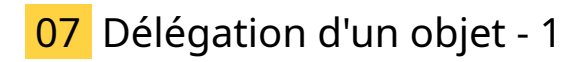

Vous pouvez aussi remettre l'objet à un délégataire, qui se chargera de le remettre au destinataire absent.

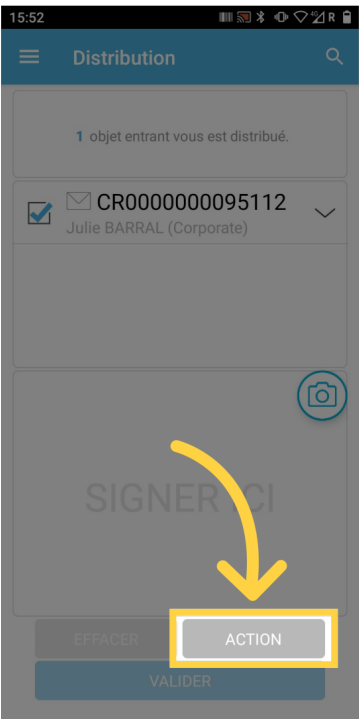

#### 08 Délégation d'un objet - 2

Pour déléguer un objet, appuyez sur le bouton "Action" puis sur "Délégation". Recherchez et sélectionnez le nom du délégataire. Puis enregistrez sa signature et validez.

| 1 objet entrant vous est distribué.<br>CR0000000095105<br>Julie BARRAL (Corporate) |
|------------------------------------------------------------------------------------|
| CR000000095105<br>Julie BARRAL (Corporate)                                         |
| SIGNER ICI                                                                         |
| SIGNER ICI                                                                         |
|                                                                                    |

### 09 Statut des objets distribués

Dans l'interface easyReco, les objets prennent le statut "Distribué".

| Corporate         Xaver Guillard - Corporate - Jupiter (Corporate) |                                                                                                    |                                                                               |                        |                   |                   |                        |                       |                                 |                                       |     |      |                             |          |  |  |
|--------------------------------------------------------------------|----------------------------------------------------------------------------------------------------|-------------------------------------------------------------------------------|------------------------|-------------------|-------------------|------------------------|-----------------------|---------------------------------|---------------------------------------|-----|------|-----------------------------|----------|--|--|
| i Accueil                                                          | 🕷 = Objets entrants = Objets distribués                                                                        |                                                                               |                        |                   |                   |                        |                       |                                 |                                       |     |      |                             |          |  |  |
| OBJETS SORTANTS                                                    | Objets entrants distribués                                                                                     |                                                                               |                        |                   |                   |                        |                       |                                 |                                       |     |      |                             |          |  |  |
| 🖋 Préparation d'un envoi                                           |                                                                                                    |                                                                               |                        |                   |                   |                        |                       |                                 |                                       |     |      |                             |          |  |  |
| 🔀 Saisie d'un objet externe                                        |                                                                                                    | Recherche Q Date de distribution Les 30 derniers jours                        |                        |                   |                   |                        |                       |                                 |                                       |     |      |                             |          |  |  |
| 🔒 Impression des envois                                            | Impression des envois 🛛 🕞 👻 Nombre d'objets sélectionnés : 🕐 Tous les objets filtrés : 🎲 Total : 5556 Outils - |                                                                               |                        |                   |                   |                        |                       |                                 |                                       |     |      |                             |          |  |  |
|                                                                    |                                                                                                    |                                                                               |                        |                   |                   |                        |                       |                                 | Lieu de                               |     |      |                             |          |  |  |
| 🔍 Suivi des envois                                                 | 17                                                                                                    | Distribution 🕼                                                                | Numéro 🕸               | Produit 🕸         | Caractéristique 💵 | Destinataire 💵         | Expéditeur 11         | Sta                             | distribution                          | PND | Com. | Actio                       | n        |  |  |
|                                                                    |                                                                                                    | 13/01/2025                                                                    | ER 123 157<br>9707 0   | Objet<br>entrant  | Colis standard    | Alexandrine<br>MASSET  | LENOUVEL              | ₩ Distribué                     | Imm JUPITER S                         |     |      | Oétails                     | ~        |  |  |
| Scan des retours d'AR                                              |                                                                                                    | 10.19.08                                                                      | 0000 9513 6            | easyReco          |                   |                        | ASSURANCE             | contre signature                |                                       |     |      |                             |          |  |  |
| 🛕 Anomalies 🧹 <                                                    |                                                                                                    | 13/01/2025                                                                    | ER 123 157<br>9705 6   | Objet<br>entrant  | Colis standard    | Julie BARRAL           | ΔΜΑΖΟΝ                | Distribué                       | Imm ILIPITER S                        |     |      | Détails                     | ~        |  |  |
| 🚔 Carnet d'adresses                                                |                                                                                                    | 15:53:40                                                                      | CR 0000<br>0000 9511 2 | suivi<br>easyReco |                   | 2 AMAZON               |                       | contre photo                    | , , , , , , , , , , , , , , , , , , , |     |      | 0.000                       |          |  |  |
| OBJETS ENTRANTS                                                    |                                                                                                    | 13/01/2025                                                                    | ER 123 157<br>9704 9   | Objet<br>entrant  | Colic stondard    | Julie BARRAL           | LENOUVEL<br>ASSURANCE | Distribué<br>contre signature   | Imm JUPITER S                         |     |      | Dátaila                     |          |  |  |
| + Saisie d'un objet entrant                                        |                                                                                                    | 14:59:47                                                                      | CR 0000<br>0000 9510 5 | suivi<br>easyReco | Colis standard    |                        |                       |                                 |                                       |     |      | C Details                   | <u> </u> |  |  |
| Objets à distribuer                                                |                                                                                                    | 13/01/2025         ER<br>97/<br>14:52:12           14:52:12         CR<br>000 | ER 123 157<br>9702 5   | Objet<br>entrant  | Courrier simple   | Jean-Patrick<br>HOARAU | AMAZON                | 2010 Distribué contre signature | Imm JUPITER S                         |     |      |                             |          |  |  |
| 🗹 Objets distribués                                                |                                                                                                    |                                                                               | CR 0000<br>0000 9508 2 | suivi<br>easyReco |                   |                        |                       |                                 |                                       |     |      | <ul> <li>Details</li> </ul> | ×        |  |  |
| 📜 Tournées                                                         |                                                                                                    | 13/01/2025                                                                    | ER 123 157<br>9703 2   | Objet             |                   | Jean-Patrick<br>HOARAU |                       | 2 Distribué                     |                                       |     |      |                             |          |  |  |
| Navettes                                                           |                                                                                                    | 14:52:12 CR 0000<br>0000 950                                                  | CR 0000<br>0000 9509 9 | suivi<br>easyReco | Colis standard    |                        | AMAZON                | contre signature                | Imm JUPITER S                         |     |      | Oétails                     | Ŭ.       |  |  |
| ADMINISTRATION                                                     |                                                                                                    | 20/12/2024                                                                    | ER 123 157<br>9688 2   | Objet             |                   | Fernande               |                       | Distribué                       |                                       |     |      |                             |          |  |  |

#### 10 easyReco, votre solution Service Courrier

Restez avec nous !

Découvrez nos vidéos

Suivez-nous: LinkedIn

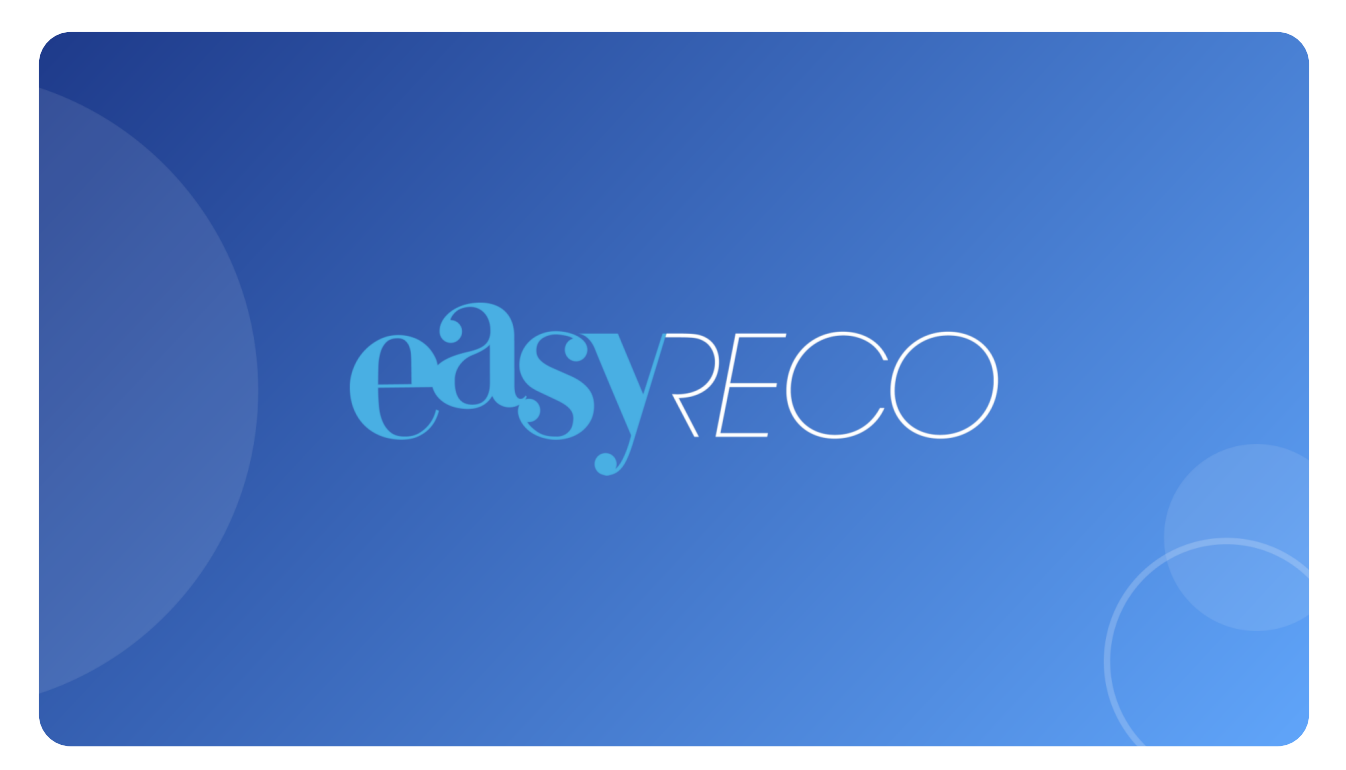